## Instructivo de Presentación de Inscripción de Auxiliares de Justicia

## 1.) Se adjunta pantalla modelo

| 😑 Mesa de Entrada Virtual (MEV) - Poder Judicial de San Juan |                           |                    |  |
|--------------------------------------------------------------|---------------------------|--------------------|--|
| Presentaciones                                               | Presentar nuevo escrito   |                    |  |
| Presentar Demanda                                            | Jugado *                  | Número de outros t |  |
| Presentar Escritos                                           | Letter Juzgado de Pamilia |                    |  |
| 🛗 Solicitar Turno Web                                        | Carátula *                |                    |  |
| Ø Mis Turnos Web                                             |                           |                    |  |
| Consulta de Saldo Judicial                                   | Tipo de escrito *         |                    |  |
|                                                              | Subir documentos          |                    |  |
|                                                              | Adjuntar archivo          |                    |  |
|                                                              | Lim                       | plar Enviar ?      |  |

2.) Campo Juzgado: Es una lista desplegable donde deberá seleccionar según corresponda:

- Registro de Peritos
- Registro de Síndicos

3.) **<u>Campo Número de Autos</u>**: ingresar el DNI ( campo obligatorio).

4.) <u>Campo Carátula</u>: ingresar Apellido y Nombre ( campo obligatorio).

5.) <u>Campo Tipo de Escrito</u>: lista desplegable donde figuran todos los tipos de escritos, seleccionando según corresponda:

- Actualización de Datos Peritos : para los peritos judiciales inscriptos año 2020.
- Inscripción de Síndicos: para los síndicos con acceso a MEV (Mesa de Entrada Virtual).
- Inscripción de Peritos Judiciales : para los que intervienen en causas en trámites.

6.) <u>Tamaños de los archivos adjuntos</u>: respetar las limitaciones de los tamaños y formatos de los archivos que se adjuntan, según lo especificado en el instructivo actual que se encuentra en la pagina del Poder Judicial.

7.) Instructivo de acceso y funcionamiento de la MEV, el cual adjunto : https://www.jussanjuan.gov.ar/wp-content/uploads/2020/07/MEV-instructivo-abogados.pdf